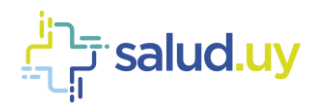

Seleccion de rol:

Rol: RECEPCIONISTA • Continuar

## **ROL: RECEPCIONISTA EXPRESS.**

- Ingresar a Mozilla Firefox. RIDI aparecerá por defecto en las ventanas de inicio. De no ser así, acceder ingresando la dirección en el explorador: http://10.253.3.24/ris o <u>http://10.255.6.50/ris</u>.
- 2. Ingresar el nombre de Usuario: y Contraseña:

| salud uy | Disgnostilao por Imagen<br>Ingresar al eleterna RDI - rie |  |  |  |  |  |  |  |
|----------|-----------------------------------------------------------|--|--|--|--|--|--|--|
|          | Usuario: Examp                                            |  |  |  |  |  |  |  |
|          | Contraseña: Contraseña Cartilo Contraseña                 |  |  |  |  |  |  |  |
|          | Vordar anamic                                             |  |  |  |  |  |  |  |
|          |                                                           |  |  |  |  |  |  |  |

- 3. Seleccionar el rol de **RECEPCIONISTA**, el cual nos permite ingresar una solicitud en el sistema, seguido de **Continuar**.
- 4. Ingresar el **servicio**, la **institución seleccionada** (afiliación del paciente) y el **documento del paciente** (sin puntos ni guiones) seguido de **Nueva solicitud**.

| Recepción de estudios coordinados |                                          |  |  |  |  |  |  |
|-----------------------------------|------------------------------------------|--|--|--|--|--|--|
| Servicio seleccionado:            | Tomografía 🔹                             |  |  |  |  |  |  |
| Hora de recepción: :              |                                          |  |  |  |  |  |  |
|                                   |                                          |  |  |  |  |  |  |
| Institucion selecciona            | da: Hospital Pediatrico CHPR •           |  |  |  |  |  |  |
| Docum                             | iento sin puntos ni guiones              |  |  |  |  |  |  |
|                                   |                                          |  |  |  |  |  |  |
| Nueva Solicitud Nuevo Paci        | ente Historia paciente Historia servicio |  |  |  |  |  |  |

 Seleccionar los procedimientos que se le llevarán a cabo al paciente (Procedimientos solicitados) seguido de Siguiente. Se puede buscar en la lista de procedimientos o filtrando por palabra clave.

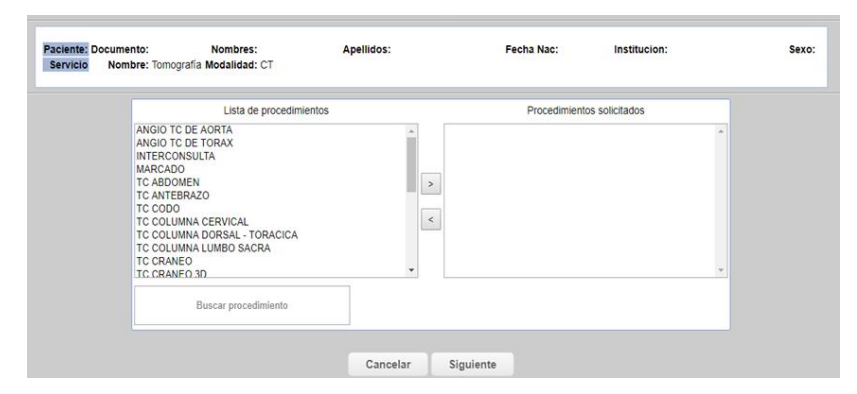

6. Completar los datos. La única información que es de carácter obligatoria, es el dato de contacto, que muchas veces

lo trae por defecto.

| 2 4 -                                 |                                               |              |                                                       | Anterio     | r Can                                          | selar                         | Receptionar                                                 |               |                              |              |                   | Historian<br>Unuaria | 4    |
|---------------------------------------|-----------------------------------------------|--------------|-------------------------------------------------------|-------------|------------------------------------------------|-------------------------------|-------------------------------------------------------------|---------------|------------------------------|--------------|-------------------|----------------------|------|
| Tarno<br>Paciente Do<br>Procedimiento | Fecha: 07/03/2<br>currento:<br>Nombre: TC ABC | 018<br>DOMEN | Hera inicio: 08:00<br>Nombres:<br>Categoria: generico |             | Hora fin: 11.50<br>Apellidos:<br>Modalidad: CT |                               |                                                             | Fecha Nac:    |                              | Institucion: |                   |                      | Sexo |
| Datos de                              | la solicitud                                  |              |                                                       |             |                                                | Indicaci                      | ones                                                        | Pretocolo     |                              |              |                   |                      |      |
| Datos de contact:                     | •                                             |              |                                                       |             |                                                | Paso: A<br>Debe co<br>Ayuno d | BOOHEN<br>nourrEr en estrEcto<br>e 8 hores. Debe traer      | Pato: ABODIEN |                              |              |                   |                      |      |
| Institución solicitante               | Hospital Pediatrice                           | CHPR .       |                                                       |             |                                                | la orde<br>concurr<br>función | n módica. Debe<br>ir con el estudio de<br>renal, solícitado |               |                              |              |                   |                      |      |
| Nédico solicitante                    |                                               | 1            |                                                       |             |                                                |                               | Citas agendadas er                                          | este turno    |                              |              |                   |                      |      |
| Especialidat                          | AMBULATORIO                                   | •            |                                                       | Hora Inicio | Hora Fin<br>06.00                              | Datos<br>os 40                | Procedimiento                                               |               | Pasos adiciona<br>Ticabdomen | ules         | Peixe d 2         |                      |      |
| Número de orden de servicio           |                                               |              |                                                       | 3           | 09.20                                          | 09.40                         |                                                             |               | Tit oraneo                   |              |                   |                      |      |
| Dates clinicor                        |                                               |              |                                                       | 5           | 10.20                                          | 12.43<br>11.00                |                                                             |               | To toras<br>To craneo        |              |                   |                      |      |
| Priorida                              | COORDINADO                                    |              | -                                                     | <u> </u>    | prov.                                          | Turies                        |                                                             |               | 10.000                       |              | Total regiones: E |                      |      |
| Hora de cit                           | 10:00 hs                                      |              |                                                       |             |                                                |                               |                                                             |               |                              |              |                   |                      |      |
| Radiólogo realizado                   | r -                                           |              |                                                       |             |                                                |                               |                                                             |               |                              |              |                   |                      |      |
| Servicio informado                    | Tomografia                                    |              |                                                       |             |                                                |                               |                                                             |               |                              |              |                   |                      |      |
| Radiólogo informado                   | r .                                           |              |                                                       |             |                                                |                               |                                                             |               |                              |              |                   |                      |      |
| Consentiniento para contraste         |                                               |              |                                                       |             |                                                |                               |                                                             |               |                              |              |                   |                      |      |
| Informe requerido antes               | 47/03/2010                                    | 11:00        |                                                       |             |                                                |                               |                                                             |               |                              |              |                   |                      |      |
| Departaments                          |                                               |              |                                                       |             |                                                |                               |                                                             |               |                              |              |                   |                      |      |
| Ciudar                                | 1                                             |              |                                                       |             |                                                |                               |                                                             |               |                              |              |                   |                      |      |
| Barrie                                |                                               |              |                                                       |             |                                                |                               |                                                             |               |                              |              |                   |                      |      |

7. Click en Recepcionar para finalizar el proceso de recepción.